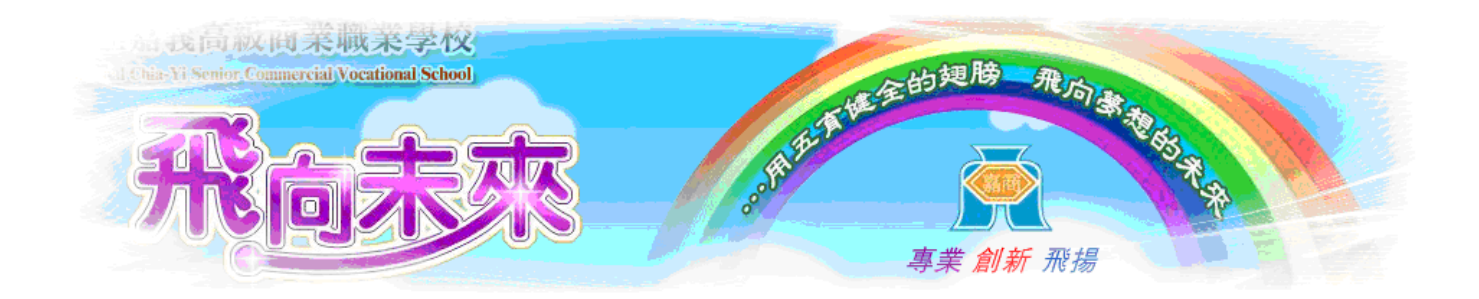

# 讀卡機操作研習

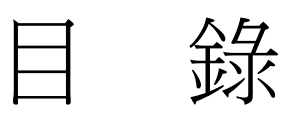

| 1.教務處教學組轉達事項       | . 1 |
|--------------------|-----|
| 2.答案卡範例            | . 2 |
| 3.讀卡機基本操作          | . 3 |
| <b>4</b> .快速讀卡步驟說明 | . 5 |

# 1.教務處教學組轉達事項

- 1. 考試時間除 50 分鐘外,請在考卷上註明考試所須時間。
- 請出題老師在出題時,以教務處的標準命題紙規格為準,當試卷有2頁以上時,單數頁必須 有

標頭並註明頁數(如第2頁共4頁),以方便製作考卷。【本校網路硬碟共享資料內有命題紙格

請自行下載使用】。"

式

請出題老師在命題紙標頭上勾選作答方式,以方便準備答案卡,並請在試卷上註明答案卡劃
 記方式。

| ᇛᇿᆂᅘᆃᇭᆇᄣᇔᄣᅋᇥᇉ |      |       |     | 科            | 年   | 班姓    | 铝       | 班號   |             |
|---------------|------|-------|-----|--------------|-----|-------|---------|------|-------------|
| 國立嘉義高級商業職業學校  | 第    | 次期中(  | 末)考 | 考            | 試   |       | 科試着     |      |             |
| 十二十岁年在第一岁期    | (適用年 | -級:   | 科別: |              |     |       | )       |      |             |
| 儿干儿字干皮第一字规    | 作答方  | 式:口答: | 業卷  | <u>[]</u> 60 | ) 題 | \$ 業卡 | □80 題答業 | ŧ∔ F | <b>?.</b> [ |
|               |      |       |     |              |     |       |         |      |             |

答案卡劃記說明:

| 年級                   | 依年級劃記                               |
|----------------------|-------------------------------------|
| 班級代號( <b>一律 2 碼)</b> | 第1碼代表科別 1綜高2商經3國貿4資處5廣告             |
|                      | 第2碼代表班級                             |
|                      | 例如綜一1為11 、商三1為21、國二3為33、資一1為41、廣二2為 |
|                      | 52                                  |
| 座號(一律2碼)             | 例如 5 號,請務必劃記 05                     |
| 性別                   | 依性別劃記                               |
| 組別                   | 不用劃記                                |
| 科目代號(一律2碼)           | 依科目代號劃記                             |

#### 科目代號與名稱

| 代號 | 名稱 | 代號 | 名稱    | 代號 | 名稱    | 代號 | 名稱      | 代號 | 名稱   | 代號 | 名稱   |
|----|----|----|-------|----|-------|----|---------|----|------|----|------|
| 11 | 國文 | 21 | 健康與護理 | 41 | □語訓練  | 61 | 計算機概論   | 71 | 貿易系統 | 81 | 色彩原理 |
| 12 | 英文 | 22 | 全民國防  | 42 | 英文閱讀  | 62 | 電腦科技原理  | 72 | 企業管理 | 82 | 造型原理 |
| 13 | 數學 |    |       | 43 | 文法與句型 | 63 | 會計學     | 73 | 程式語言 | 83 | 繪畫基礎 |
| 14 | 歷史 |    |       | 44 | 商用英文  | 64 | 經濟與商業環境 |    |      | 84 | 基本設計 |
| 15 | 地理 |    |       |    |       | 65 | 商業概論    |    |      | 85 | 設計圖法 |

| 16 | 公民   |  |  | 66 | 經濟學   |  | 86 | 設計概論 |
|----|------|--|--|----|-------|--|----|------|
| 17 | 物理   |  |  | 67 | 行銷學   |  | 87 | 插畫   |
| 18 | 化學   |  |  | 68 | 民商法概論 |  |    |      |
| 19 | 生物   |  |  | 69 | 國貿實務  |  |    |      |
| 20 | 地球科學 |  |  | 70 | 成本會計  |  |    |      |

2.答案卡範例

答案卡範例 (第一張放答案卡,第2張後放學生答案卡)

1~10 為單選、11~12 為多選(最新大學學測、指考格式)

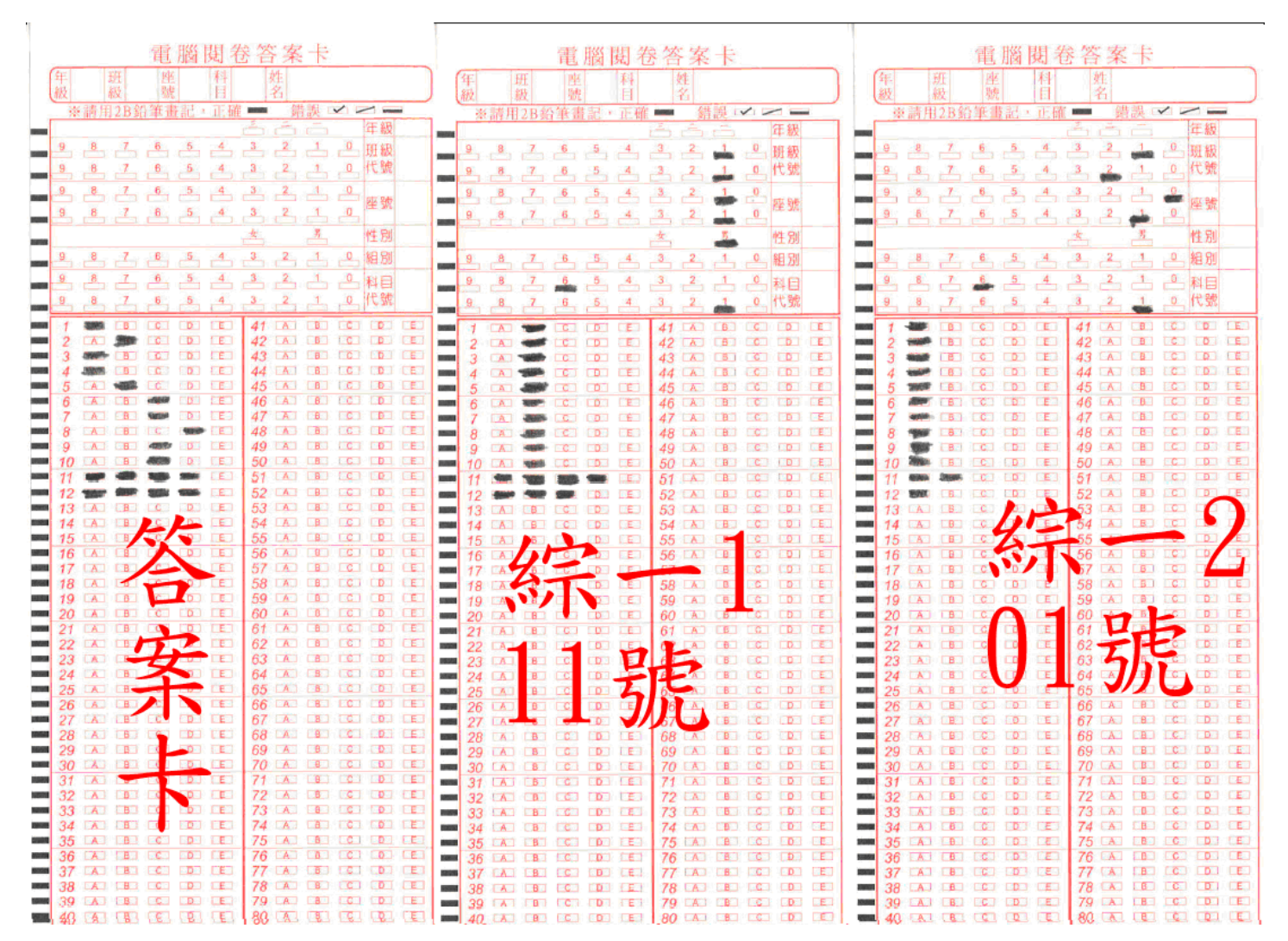

# 3.讀卡機基本操作

## Step1:開機

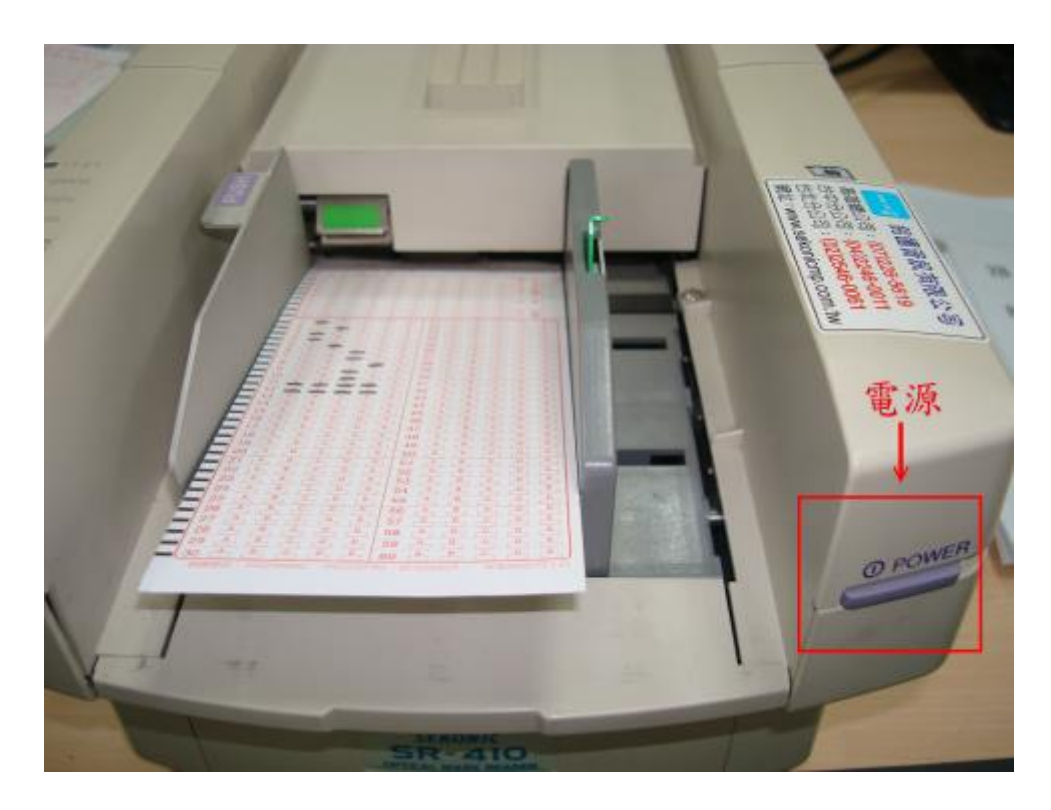

Step2:操作指示燈為 Ready 為正常狀態

如為 ERROR 訊息,請按 CLEAR 清除,便可繼續讀卡

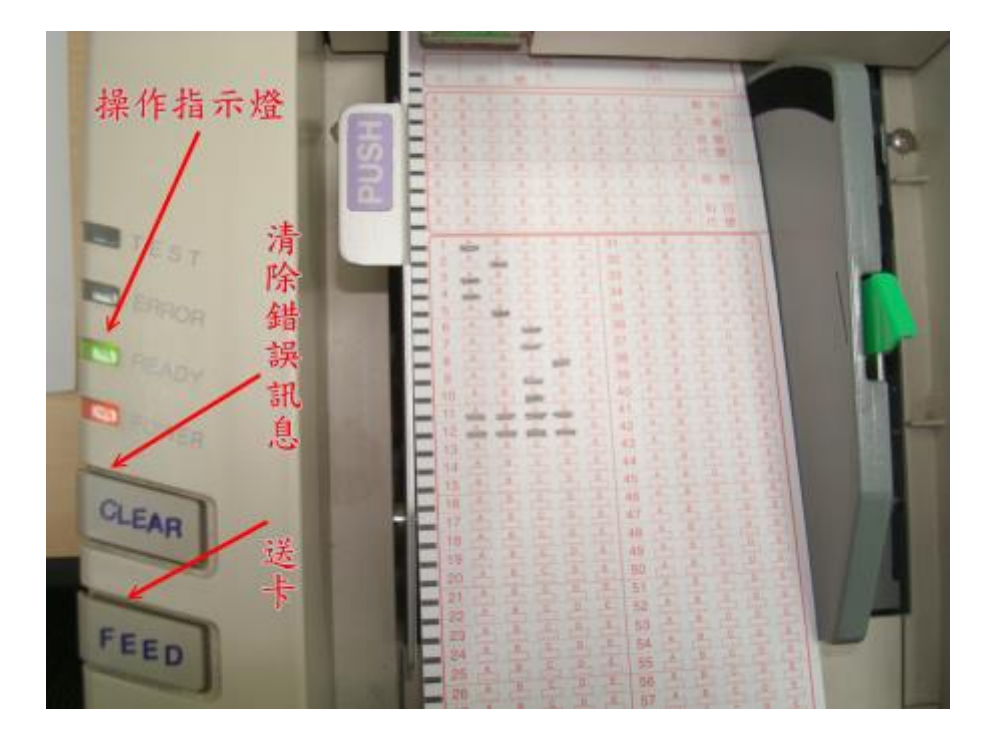

Step3:按下 Push,將讀卡槽按下,並置入卡片,注意 黑邊靠左

卡片要放齊,否則易卡紙

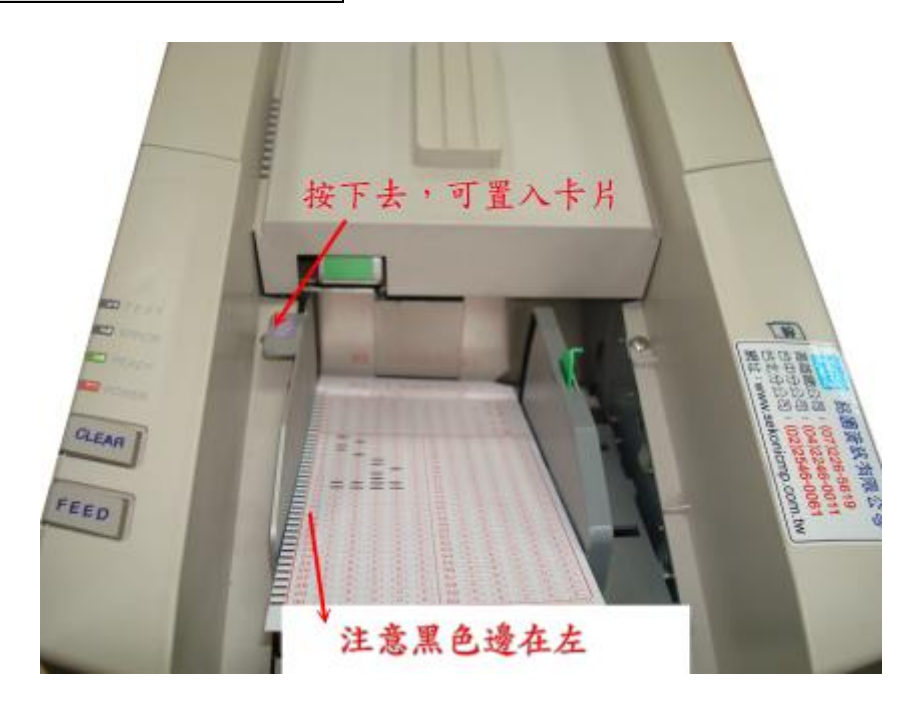

Step4:按上來,準備讀卡

後面的收集槽,務必展開平放,讀完的卡才會依序置於最上方

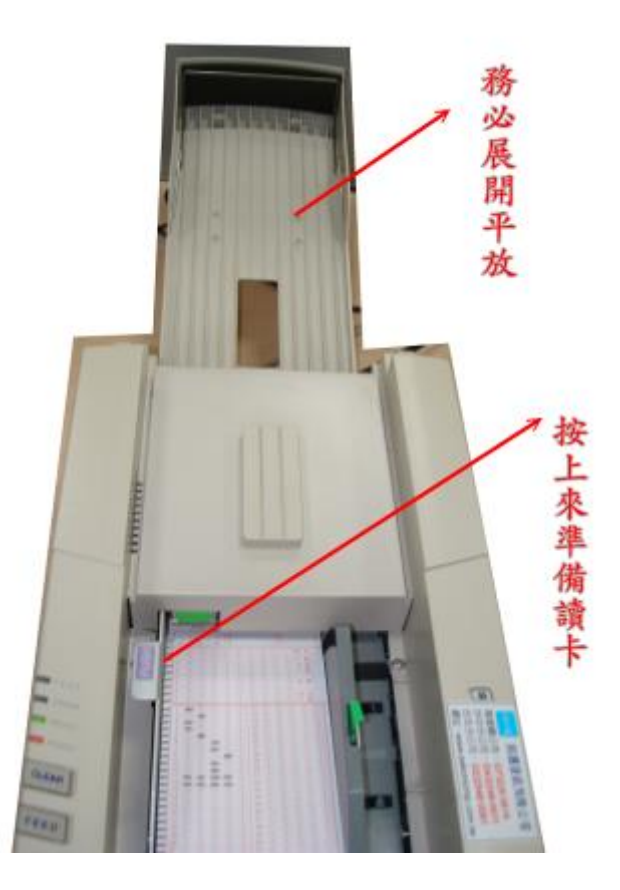

# 4.快速讀卡步驟說明

Step0:一律點選桌面上的捷徑進入

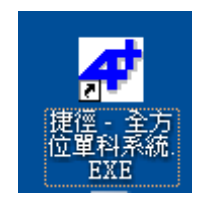

Step1:選考試類別→確定

| ☞ 請選擇作業學年,學期,考試 |
|-----------------|
| 學年度 99          |
| 學期。第一學期。第二學期    |
| 考試次数 13 考試類別    |
| 考試類別 1 ・第1次段考   |
|                 |
| 確定(Y) 取消(C)     |

Step2:選 答案卡讀卡

|                                           | 99學年度,第1學期,第03次第1次段考                                                                                                    |
|-------------------------------------------|----------------------------------------------------------------------------------------------------|
| 基本資料<br>答案卡讀卡<br>非選擇成績<br>重新批改作業<br>報表列印  | ₩9:<br>1次只能同時讀同一年級,科系,班級,科目的卡片<br>2.學生答案卡上需劃座號或學號欄<br>選答案卡讀卡                                                                                                  |
| 成績瀏覽轉出<br>系統支援<br>離 開                     | <ul> <li>說明:         <ol> <li>一次只能同時讀同一年級,科系,科目的卡片</li> <li>一次只能同時讀同一年級,科系,科目的卡片</li> <li>學生答案卡上需動班級座號或學號欄</li> <li>卡片無需依照班級座號或學號順序排擺放</li> </ol> </li> </ul> |
| (840.604) 靜鬱選取位置和大小: (0.0)-(1420.677) W=1 |                                                                                                    |

Step3:選單一班級讀卡

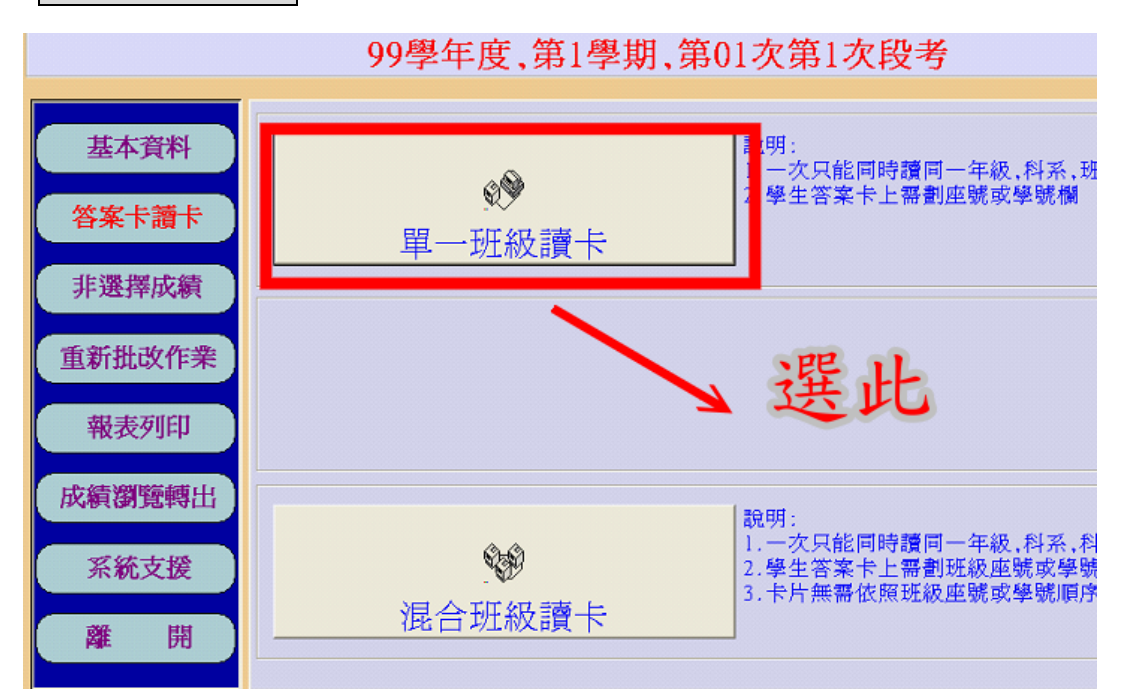

單一班級讀卡:可讀同一年級、同一班級、同一科目 :僅讀座號

說明:讀入答案卡及設定配分後,可套用同一設定連續讀不同的班級

唯每讀新的班級,需重新設定年級、科系、班級及科目

#### 座號務必以兩碼劃記,劃記1碼或無劃記將出現錯誤

| 99           | 學年度、第1學期、第01次第1次段考           |
|--------------|------------------------------|
| , <b>)</b> ( | 請選擇作業之年級,科系,班級,科目            |
|              | 年 級 ] •                      |
|              | 科系代號 01 _ 線合廣中               |
|              | 班級代號 11 ▼ 線1                 |
|              |                              |
|              | 山超力式  " 傳机起至(入学等考) " 学例友指考起至 |
|              | 確定(Y) 取消(C)                  |

混合班級讀卡:讀同年級同科系同科目、不同班級:僅讀座號及班級代號

僅可讀同一科,不同科需跳出後重選科系再讀卡

Step4:設定年級、科系代號、班級代號、科目代號

出題方式,請選傳統題型

| 99學年度,第1學期,第01次第1次段考          |
|-------------------------------|
| ☞ 請選擇作業之年級,科系,班級,科目           |
| 年 級 1 •                       |
| 科系代號 01 _ 除合高中                |
| 班級代號 11 ▼ 録1<br>料目代號 11 ▼  國文 |
| [出題方式] 。 傳統題型(大學聯考) 。 學測及指考題型 |
|                               |
| 確定(Y) 取消(C)                   |

備註:學測及指考題型

可設定答對一定題數得分,如7~8題,答對一題即給滿分

9~10題,全對才給分(常用於數學

等)

| 00 國 年 南 1 國 即 第 01 步 第 1 步 仍 老 |
|---------------------------------|
| 99字中度,第1字期,第01公第1公权方            |

| 計算機概論 | ,1年級,綜合 | <b>哥</b> 中,綜1 |
|-------|---------|---------------|
|       |         |               |

| Γ | 起始題 | 結束題 | 答對題數 | 給予總分  | <u> </u> |  |
|---|-----|-----|------|-------|----------|--|
|   | 7   | 8   | 1    | 18.00 |          |  |
|   | 9   | 10  | 2    | 18.00 |          |  |
|   |     |     |      |       |          |  |
|   |     |     |      |       |          |  |
|   |     |     |      |       |          |  |
|   |     |     |      |       |          |  |
|   |     |     |      |       |          |  |
|   |     |     |      |       |          |  |
|   |     |     |      |       |          |  |
|   |     |     |      |       |          |  |
|   |     |     |      |       |          |  |
|   |     |     |      |       |          |  |
|   |     |     |      |       |          |  |
|   |     |     |      |       |          |  |
|   |     |     |      |       |          |  |
| 1 | 4   |     |      |       | Þ        |  |

Step5:配分設定

設定單選題題型為「1」、設定多選題題型為「3」

多選配分為4分、5分時(4選項、5選項),固定倒扣1分

即為最新大學學測、指考的不倒扣方式(只倒扣到單題)

| 配分资料移政                                                             |
|--------------------------------------------------------------------|
| <b>耐分咨约修改</b>                                                      |
| 山刀貝们修以                                                             |
| 99學年度,第1學期,第03次第1次段考                                               |
|                                                                    |
| 計算機概論,1年級,綜合高中,綜1                                                  |
| [ 題型 ] 1=單選題 2=複選題 3=大學聯考多重選 4=學科能力測驗多重選 5=學科能力測驗題群題(即選塡題) 題型說明(H) |
| ↓   大題   起始題   結束題   題型   選項個數   答對給分   答錯倒扣   選項外扣分   配分小計        |
| 1 1 1 1 1 1 9.00 0.00 90.00                                        |
| ▶ 2 11 12 3 5 5.00 1.00 0.00 10.00                                 |
| 0.00                                                               |
| 0.00                                                               |
| 0.00                                                               |
| 0.00                                                               |
| 0.00                                                               |
| 0.00                                                               |
| 0.00                                                               |
| 0.00                                                               |
| 0.00                                                               |
| 0.00                                                               |
|                                                                    |
| 配分合計: 100.00                                                       |
|                                                                    |
|                                                                    |
|                                                                    |

備註:若使用,學測及指考題型,題型為「5」

可設定答對一定題數得分,如7~8題,答對一題即給滿分

9~10題,全對才給分(常用於數學

等)

| 配分資料輸入               |         |     |      |        |       |        |       |         |        |         |        |         |
|----------------------|---------|-----|------|--------|-------|--------|-------|---------|--------|---------|--------|---------|
| 99學年度,第1學期,第01次第1次段考 |         |     |      |        |       |        |       |         |        |         |        |         |
|                      |         |     |      |        |       |        |       |         |        |         |        |         |
|                      |         |     |      |        | 計算    | 幕機概論,  | 1年級,綜 | 合高中,綜   | 1      |         |        |         |
| [題]                  | 빈 ] 1=트 | 單選題 | 2=複選 | 題 3=大學 | 聯考多重議 | 巽 4=學科 | 能力測驗多 | ▶重選 5=彎 | 墨科能力測驗 | @題群題(即詞 | 巽塡題) 📙 | 題型說明(H) |
| 大題                   | 起始題     | 結束題 | 題型   | 選項個數   | 答對給分  | 答錯倒扣   | 錯1個給分 | 錯2個給分   | 錯3個給分  | 選項外扣分   | 配分小計   |         |
| 1                    | 1       | 6   | 1    | 4      | 9.00  | 0.00   | 0.00  | 0.00    | 0.00   | 0.00    | 54,00  |         |
| 2                    | 7       | 8   | 5    | 5      | 18.00 | 0.00   | 0.00  | 0.00    | 0.00   | 0.00    | 18.00  |         |
| 3                    | 9       | 10  | 5    | 5      | 18.00 | 0.00   | 0.00  | 0.00    | 0.00   | 0.00    | 18.00  |         |

## Step6:不使用特殊卡

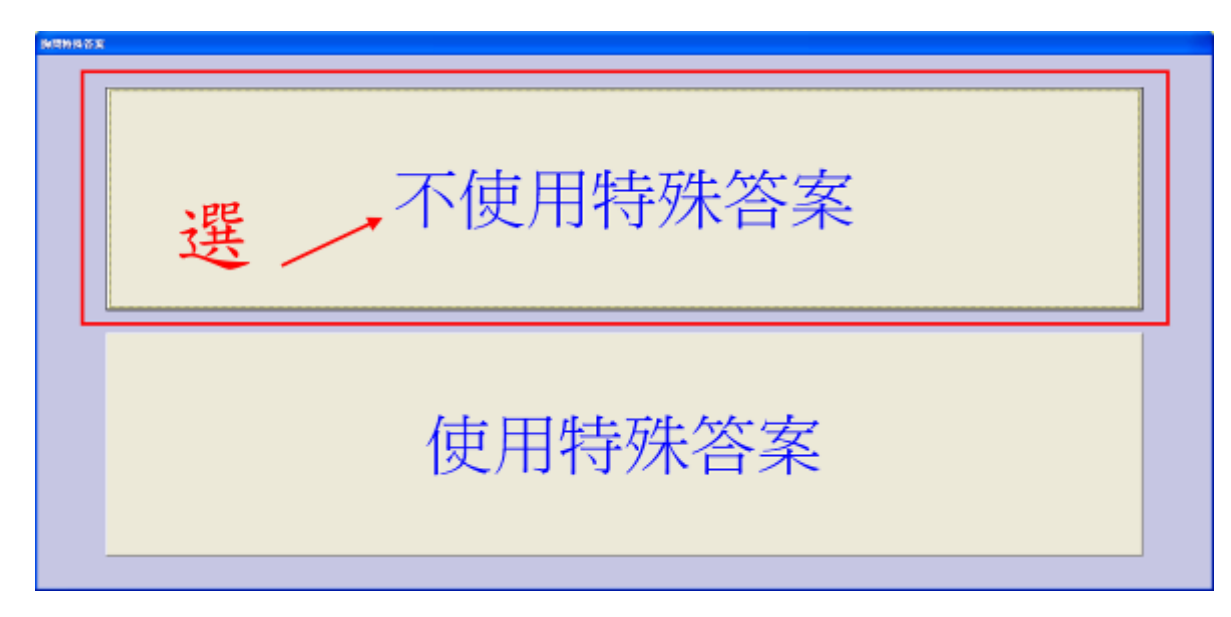

備註:若使用特殊答案可設定

「送分」→給分方式選「1」

「不計分」→給分方式輸入「2」

「多個答案」→給分方式輸入「3」並輸入多個答案

| 特殊答案輸入                                                                                                    |                                  | -           |  |  |  |  |  |  |
|----------------------------------------------------------------------------------------------------|----------------------------------|-------------|--|--|--|--|--|--|
| 特殊<br>99學年度,第1學                                                                                                    | <mark>答案輸入</mark><br>期,第01次第1次段考 |             |  |  |  |  |  |  |
| 國文,1年編                                                                                                    | 吸,綜合高中,綜2                        |             |  |  |  |  |  |  |
| / 題號 標準答案 ////////////////////////////////////                                                                                                    | 特殊答案                             | <u>給分方式</u> |  |  |  |  |  |  |
| 002 B<br>▶003 A                                                                                                    | EC                               | 2 3         |  |  |  |  |  |  |
|                                                                                                    |                                  |             |  |  |  |  |  |  |
|                                                                                                    |                                  |             |  |  |  |  |  |  |
|                                                                                                    |                                  |             |  |  |  |  |  |  |
|                                                                                                    |                                  |             |  |  |  |  |  |  |
| <ul> <li>Ⅰ.請依照該科目所使用之卡片選項內容(ABC)或(123)輸入標準答案格式</li> <li>□.加處理分方式爲[3=屬特殊答案者給分]可設定多組特殊答案,但該題之配分題型如爲(選填題)則只能設定一組特殊答案</li> <li>3.答案輸入'+'表示'±'</li> <li>□ [給分方式]</li> <li>□ =本題法分</li> <li>2=本題不計分</li> <li>3=屬特殊答案者給分</li> </ul> |                                  |             |  |  |  |  |  |  |
| ■筆清空(D)                                                                                                    | 下一步 >>                           | ◆ 回主畫面      |  |  |  |  |  |  |

# Step7:選擇答案卡號→ 再按讀卡

#### 60 題,請選卡號 SGK8805152-1S

80 題,請選卡號 SG860505-1S

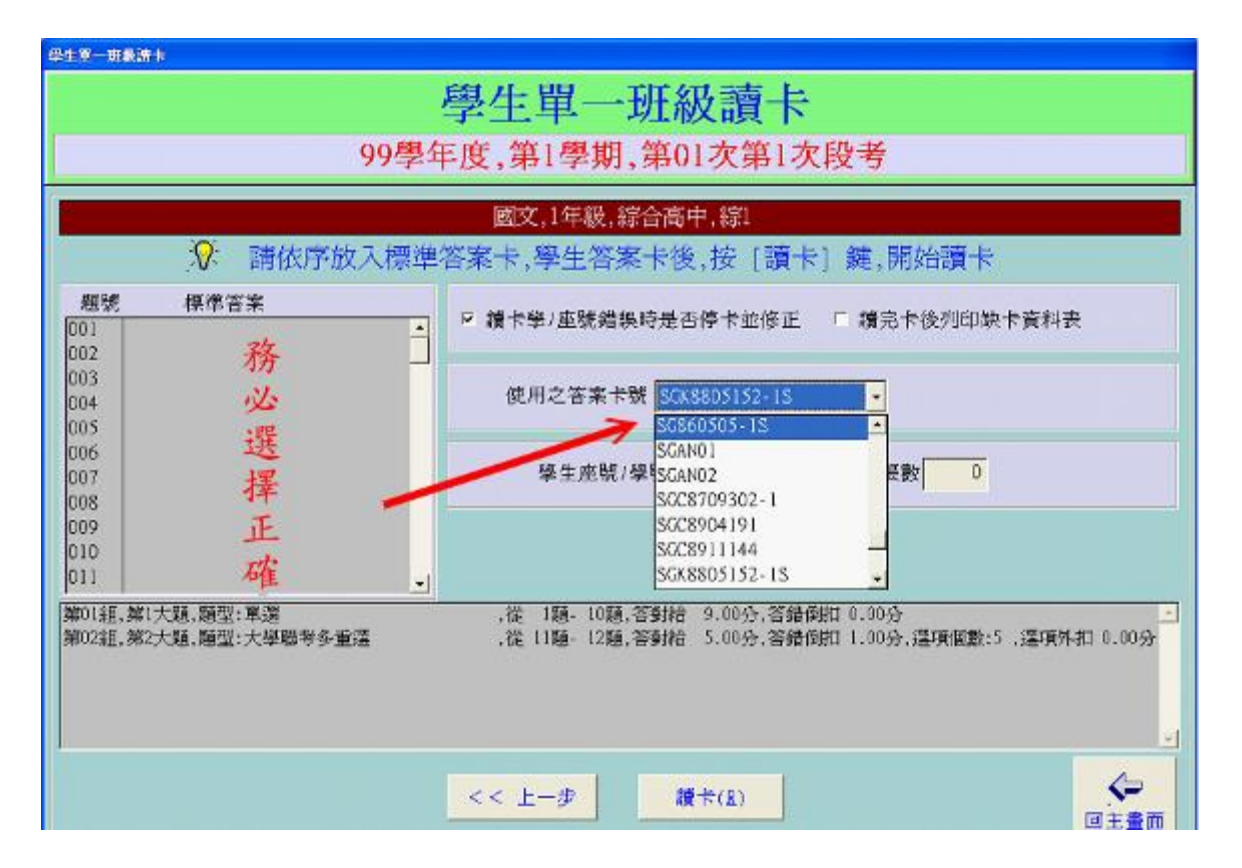

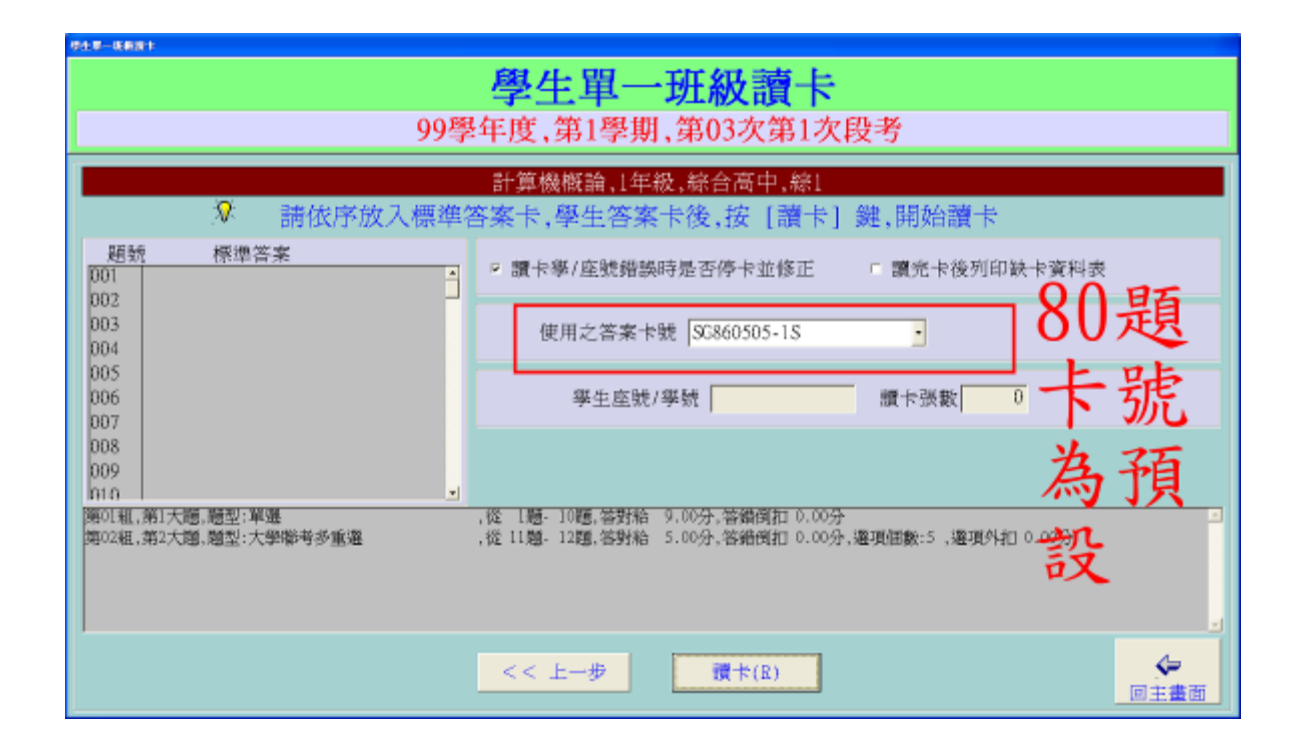

Step8:第一張標準答案卡,可置入「空白答案卡」再手動輸入

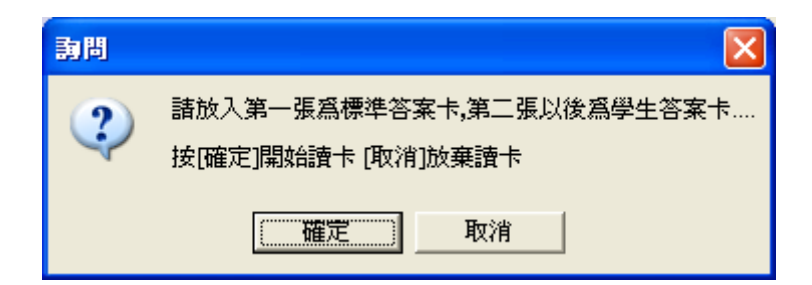

# 放入「空白答案卡」,於題號中做答案編修

| 標準答案確認 |                          |  |
|--------|--------------------------|--|
|        |                          |  |
|        | 號                        |  |
|        | 1 A (ABC) 載(123) 輸入標準答案格 |  |
|        | 2 B 式 式                  |  |
|        | 3 A 答案輸入'+'表示'±'         |  |
|        | 4 A                      |  |
|        | 5 B                      |  |
|        |                          |  |
|        |                          |  |
|        |                          |  |
|        |                          |  |
|        | 9 C                      |  |
|        | 0 C                      |  |
|        | 1 ABCD                   |  |
|        | 2 ABCD                   |  |
|        | 3                        |  |
|        | 4                        |  |
|        | 5                        |  |
|        |                          |  |
|        |                          |  |
|        |                          |  |
|        |                          |  |
|        |                          |  |

## Step9:讀卡時,若有學生未劃記座號

輸入兩碼座號後→存檔

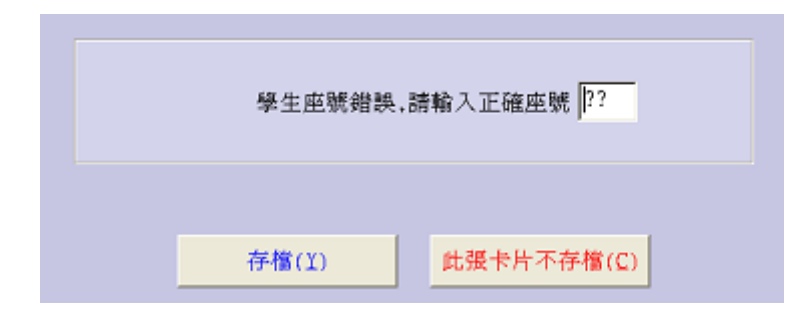

Step10:讀完該班級後,選否

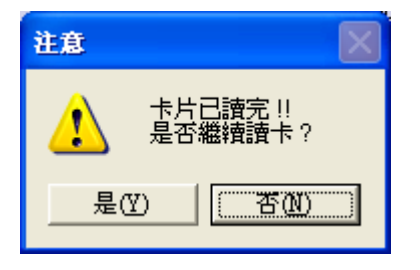

Step11: 選否後,自動跳出列印視窗→請直接按確定

| 01:88/79134:32 05134 元 |                                                                                                    |
|------------------------|----------------------------------------------------------------------------------------------------|
|                        | <ul> <li>✓ 是否列印班級成績表 班級成績表排序方式 依座號排序</li> <li>✓ 是否列印班級試題分析表(年級試題分析表請至年級列印功能)</li> <li>「 是否列印班級組距表(年級組距表請至年級列印功能)</li> </ul> |
|                        | 確定(Y)<br>取洕(C)                                                                                                    |

備註: 成績單可依:座號、成績、名次等排序

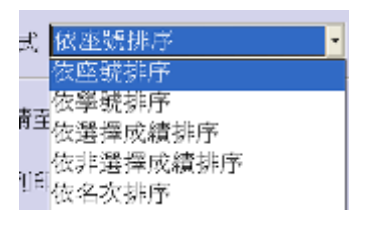

Step12:直接按列印→再按關閉

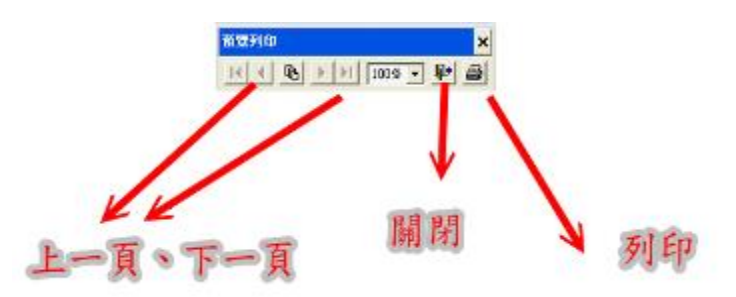

| 30         46         300         400         400         400         400         400         400         400         400         400         400         400         400         400         400         400         400         400         400         400         400         400         400         400         400         400         400         400         400         400         400         400         400         400         400         400         400         400         400         400         400         400         400         400         400         400         400         400         400         400         400         400         400         400         400         400         400         400         400         400         400         400         400         400         400         400         400         400         400         400         400         400         400         400         400         400         400         400         400         400         400         400         400         400         400         400         400         400         400         400         400         400         400         400         400 |  |
|----------------------------------------------------------------------------------------------------|--|
|                                                                                                    |  |
| 22 전 위험(1) 전 위학<br>23 전 위험(1) 전 위학<br>25 전 위험(1) 전 위학<br>25 전 위험(1) 전 위학<br>26 전 25 전 위험(1) 전 위학                                                                                                    |  |
| 14 (江朝鮮) (中学<br>15) (世祖祖) (中学<br>26) (王王) (中学)                                                                                                    |  |
| 10 RTH NY                                                                                                    |  |
| F18                                                                                                    |  |
| 17 学()27 約年                                                                                                    |  |
| 00 WFME MT                                                                                                    |  |
| 20 BRD1 R-                                                                                                    |  |
| 11 支援伊 約5                                                                                                    |  |
| 12 REB 245                                                                                                    |  |
| 14 福空福 読者                                                                                                    |  |
| 2 N 9 24                                                                                                    |  |
| 正 整理室 的复数                                                                                                    |  |
| 2) 2 244 29                                                                                                    |  |
| 20 #34# MŽ                                                                                                    |  |
| 11 HIGH 217                                                                                                    |  |
| 22 BEE 10 1                                                                                                    |  |
| 24 TURN 21 T                                                                                                    |  |
| 2 #2m 204                                                                                                    |  |
| 77 WEXE PAT                                                                                                    |  |
| 27 21G 84                                                                                                    |  |
| 20 GTE 244                                                                                                    |  |
| ☆ #Ξ₩ ¥19                                                                                                    |  |
| 33 参写書 協守<br>13 協会戦 協会                                                                                                    |  |
|                                                                                                    |  |

Step13:列印關閉後,自動詢問是否讀下一班,請選是

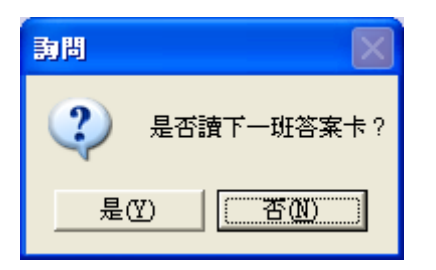

Step14:再重新設定年級、科系代號、班級代號、科目代號

| 99學年度,第1學期,第01次第1次段考                       |           |
|--------------------------------------------|-----------|
| 清選擇作業之年級,科系,班級,科目                          |           |
| 年 級 1 ▼<br>料系代號 01 ▼ 録合窩中                  |           |
| 班級代號 11 <b>↓</b> 線1<br>料目代號 11 <b>↓</b> 國文 |           |
| 【出題方式】 ◎ 傳統題型(大學聯考) ◎ 學測及指考題型              |           |
|                                            |           |
| Step15:直接跳到讀下一班卡片,請放入                      | 下一班學生的答案卡 |

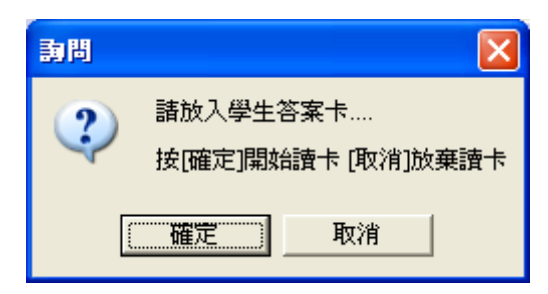

Step16:回到 Step10 繼續下去,直到第 Step13,詢問是否讀下一班時,選

否

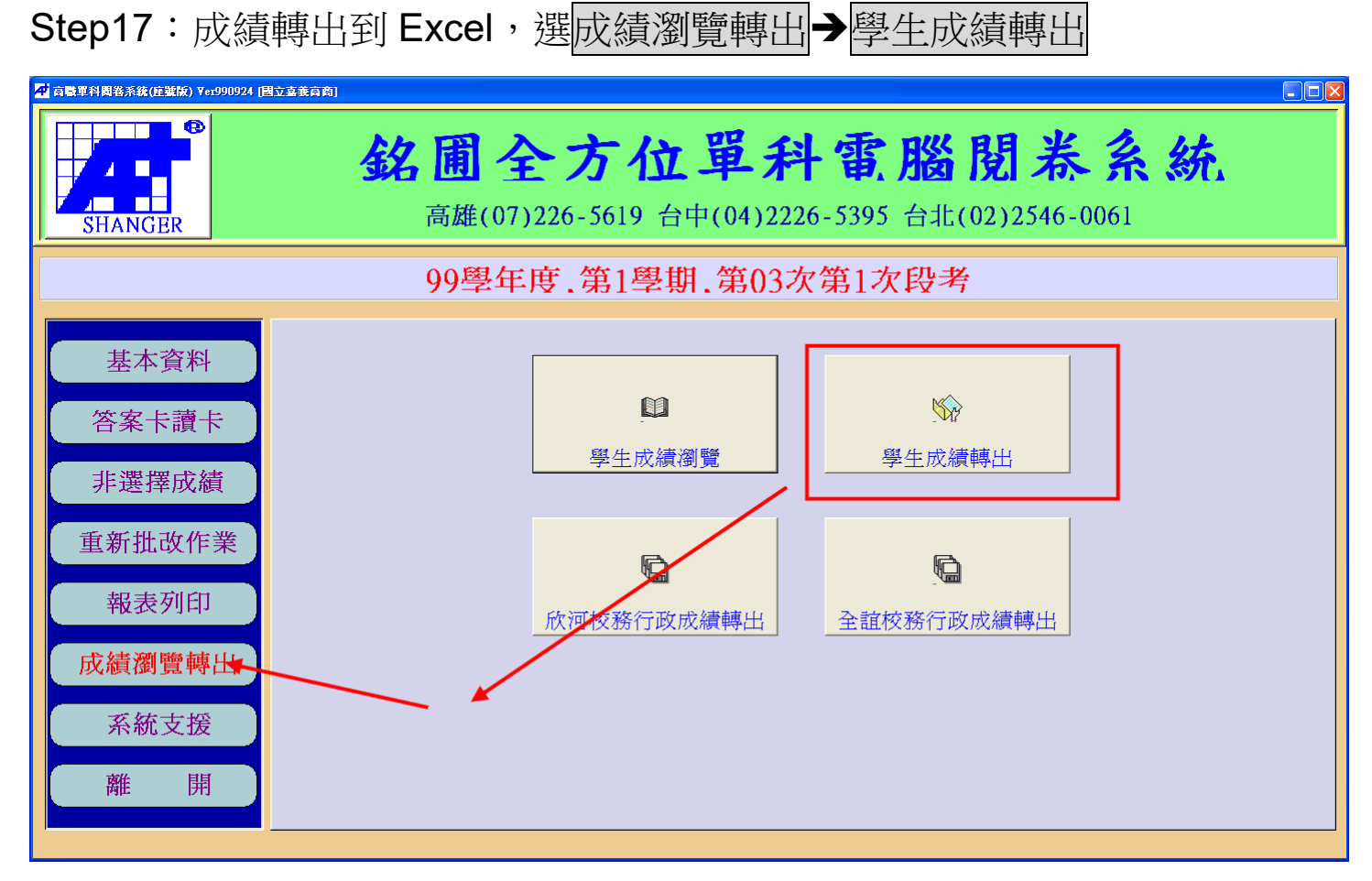

## Step18: 選取班級

| 選擇年系班    | 科項目         |           |          |             |   |  |  |  |  |  |
|----------|-------------|-----------|----------|-------------|---|--|--|--|--|--|
|          |             | 99學年月     | <b> </b> | 次段考         |   |  |  |  |  |  |
|          | ◎ 請點選欲作業之項目 |           |          |             |   |  |  |  |  |  |
| 資        | 料過濾-年級      | • 科目代號    | 資料過濾     |             |   |  |  |  |  |  |
| 黑白乳      | <u></u>     |           | 成績資料     |             | 4 |  |  |  |  |  |
| <b>v</b> | 計算機概論       | ,1年級,綜合高中 | ,綜1      |             |   |  |  |  |  |  |
| •~       | 計算機概論       | ,1年級,綜合高中 | ,綜2      |             |   |  |  |  |  |  |
|          |             |           |          |             |   |  |  |  |  |  |
|          |             |           |          |             |   |  |  |  |  |  |
|          |             |           |          |             |   |  |  |  |  |  |
|          |             |           |          |             |   |  |  |  |  |  |
|          |             |           |          |             |   |  |  |  |  |  |
|          |             |           |          |             |   |  |  |  |  |  |
|          |             |           |          |             |   |  |  |  |  |  |
|          |             |           |          |             |   |  |  |  |  |  |
|          |             |           |          |             |   |  |  |  |  |  |
| T T      |             |           |          | y N         |   |  |  |  |  |  |
|          | 全選(A)       | 全不選(N)    |          | 確定(Y) 取消(C) |   |  |  |  |  |  |
|          | 全選(A)       | 全不選(№)    |          | 確定(Y) 取消(C) |   |  |  |  |  |  |

Step19: 選取輸出目錄、欄位及成績是否4捨5入

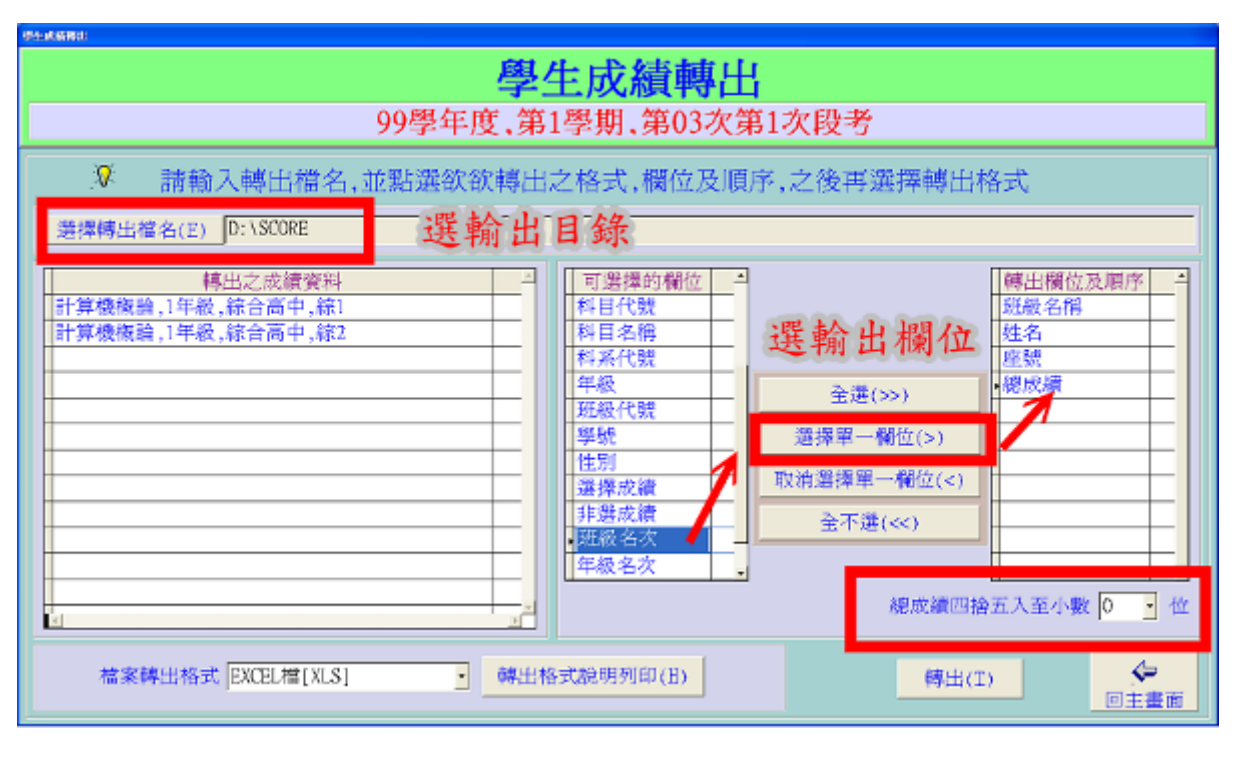

Step20: 結果檔 (刪除部份結果,以完整顯示)

| : 🏞 | 🔁 🖕  |     |    |     |   | - |
|-----|------|-----|----|-----|---|---|
|     | A15  | -   | fx | 綜1  |   |   |
|     | А    | В   | С  | D   | E | F |
| 1   | 班級名稱 | 姓名  | 座號 | 總成績 |   |   |
| 2   | 綜1   | 尤璿閎 | 01 |     |   |   |
| 3   | 綜1   | 甘明鑫 | 02 |     |   |   |
| 4   | 綜1   | 石邦佑 | 03 |     |   |   |
| 5   | 綜1   | 江柏慶 | 04 |     |   |   |
| 6   | 綜1   | 何道得 | 05 |     |   |   |
| 7   | 綜1   | 吳孟軒 | 06 |     |   |   |
| 8   | 綜1   | 李介豪 | 07 |     |   |   |
| 9   | 綜1   | 林明乾 | 08 |     |   |   |
| 10  | 綜1   | 張祐齊 | 09 |     |   |   |
| 11  | 綜1   | 陳威任 | 10 |     |   |   |
| 12  | 綜1   | 黃廉傑 | 11 | 26  |   |   |
| 13  | 綜1   | 鄭安舜 | 12 |     |   |   |
| 14  | 綜1   | 鍾丞皓 | 13 |     |   |   |
| 15  | 綜1   | 劉子綾 | 36 |     |   |   |
| 16  | 綜1   | 劉珈懿 | 37 |     |   |   |
| 17  | 綜1   | 蔡佳昱 | 38 |     |   |   |
| 18  | 綜1   | 賴婉甄 | 39 |     |   |   |
| 19  | 綜2   | 何冠霖 | 01 | 28  |   |   |
| 20  | 綜2   | 吳季青 | 02 |     |   |   |
| 21  | 綜2   | 吳柏慶 | 03 |     |   |   |

Step21:請務必刪除您的讀卡資料,以方便下一位老師使用 !!!!!!!!

系統支援→不用密碼→按確定

| Cherrare Stander                                                              | <b>銘圃全方位</b><br>高雄(07)226-5619 台                     | <b>單科電</b>                                            | <b>腦閱卷系統</b><br><sup>台北(02)2546-0061</sup> | 660 |  |  |  |  |  |
|-------------------------------------------------------------------------------|------------------------------------------------------|-------------------------------------------------------|--------------------------------------------|-----|--|--|--|--|--|
| 99學年度,第1學期,第03次第1次段考                                                          |                                                      |                                                       |                                            |     |  |  |  |  |  |
| 基本資料<br>答案卡讀卡<br>非选择成績<br>重新批改作業<br>報表列印<br>成績瀏覽轉出<br>系紙支 <del>漢</del><br>難 開 | [ <b>系統支援功能]</b><br>*系統檔案重整維護<br>* 菌成績資料删除<br>* 資料備份 | *讀卡參數設定<br>*修改密碼<br>*資料回存<br>充支援功能前,請外<br>職入密碼<br>(1) | *學校名稱與學制股定<br>*報表紙張設定<br>*學年學期考試設定         |     |  |  |  |  |  |

# 選存下角的舊成績刪除

| ****<br><b>系統支援</b><br>99學年度,第1學期,第03次第1次段考 |                     |                    |                     |                      |  |  |  |  |
|---------------------------------------------|---------------------|--------------------|---------------------|----------------------|--|--|--|--|
|                                             | <b>ふ</b><br>讀卡參數設定  | _ <b>目</b><br>報表設定 | <b>曽</b><br>學校及學制設定 | <b>學</b> 年學期考試設<br>定 |  |  |  |  |
|                                             | <b>必</b><br>成績計算設定  | <b>戶</b><br>其他參數設定 | 檔案重整維護              | ☆● 密碼修改              |  |  |  |  |
|                                             | <b>逐</b><br>舊成績資料刪除 | 資料備份               | <b>〕</b><br>資料回存    | €□主畫面                |  |  |  |  |

備註:若需保存,可用資料備份,並用資料回存還原

# Step22: 選取欲刪除的班級,再按確定→完成

| <b>进择</b> 年系成科项目                          |         |
|-------------------------------------------|---------|
| 99學年度,第1學期,第03次第1次段考                      |         |
| ◎ 請點選欲作業之項目                               |         |
| 資料過濾-年級 → 科目代號 → 資料過濾                     |         |
| 「點選」の「「」」「」」「」」「」」「」」」「」」」「」」」「」」」」」」」」」」 | <b></b> |
| ▼ 計算機概論 ,1年級,綜合高中 ,綜1                     |         |
| ▶ ■ 計算機概論 ,1年級,綜合高中 ,綜2                   |         |
|                                           |         |
|                                           |         |
|                                           |         |
|                                           |         |
|                                           |         |
|                                           |         |
|                                           |         |
|                                           |         |
|                                           |         |
|                                           | ×       |
| 全選(A)     全不選(N)     確定(Y)     取消(C)      |         |